## **Chapter 1 - Minitab Details**

#### Case 1.1.1. Motivation and Creativity - A Randomized Experiment

#### Step 1: Copy the data into a Minitab Worksheet: use these steps:

File  $\rightarrow$  Open Worksheet  $\rightarrow$  Browse your local directory and upload the csv file, case0101.csv. The data will appear as two columns in Minitab with titles SCORE and TREATMENT.

#### **Step 2: Manipulate Data:**

The data consists of EXTRINSIC and INTRINSIC treatment groups stacked one on top of the other. To see the data in the form shown in *Display 1.1 in R&S p. 2*, you can un-stack the data.

To do this, go to Data  $\rightarrow$  Unstack Columns  $\rightarrow$  select variable C1 Score into the window/box labeled Unstack the Data in;

Select C2 TREATMEN into the window/box labeled Using Subscripts in; Store un-stacked data: click on After last column in use;

Un-tick Name the Columns containing the un-stacked data; click OK. This will create 2 new columns in your worksheet, C3 and C4, which are untitled.

You can go into the grey box in C3 and C4 above Row 1 and insert titles: Extrinsic group and Intrinsic group, respectively.

| 11.<br>Unstack Columns | ×                                                |
|------------------------|--------------------------------------------------|
|                        | Unstack the data in: SCORE                       |
|                        | Using subscripts in:                             |
|                        | Include missing as a subscript value             |
|                        | Store unstacked data:                            |
|                        | C In new worksheet                               |
|                        | Name: (Optional)                                 |
|                        | <ul> <li>After last column in use</li> </ul>     |
|                        | ✓ Name the columns containing the unstacked data |
| Select                 |                                                  |
| Help                   | OK Cancel                                        |
|                        |                                                  |

Step 3: Display Data similar to <u>Display 1.1 in R&S p. 2</u>: Go to Data →Display Data; Select C4 Intrinsic group first, and then select C3 Extrinsic group, and click OK to produce a display on the output portion of your Minitab session as shown below:

| Data     | Displa | v         |                 |                 |
|----------|--------|-----------|-----------------|-----------------|
| Row      | SCORE  | TREATMENT | SCORE EXTRINSIC | SCORE INTRINSIC |
| 1        | 5.00   | EXTRINSIC | 5.00            | 12.00           |
| 2        | 5.40   | EXTRINSIC | 5.40            | 12.00           |
| 3        | 6.10   | EXTRINSIC | 6.10            | 12.90           |
| 4        | 10.90  | EXTRINSIC | 10.90           | 13.60           |
| 5        | 11.80  | EXTRINSIC | 11.80           | 16.60           |
| 6        | 12.00  | EXTRINSIC | 12.00           | 17.20           |
| 7        | 12.30  | EXTRINSIC | 12.30           | 17.50           |
| 8        | 14.80  | EXTRINSIC | 14.80           | 18.20           |
| 9        | 15.00  | EXTRINSIC | 15.00           | 19.10           |
| 10       | 16.80  | EXTRINSIC | 16.80           | 19.30           |
| 11       | 17.20  | EXTRINSIC | 17.20           | 19.80           |
| 12       | 17.20  | EXTRINSIC | 17.20           | 20.30           |
| 13       | 17.40  | EXTRINSIC | 17.40           | 20.50           |
| 14       | 17.50  | EXTRINSIC | 17.50           | 20.60           |
| 15       | 18.50  | EXTRINSIC | 18.50           | 21.30           |
| 16       | 18.70  | EXTRINSIC | 18.70           | 21.60           |
| 17       | 18.70  | EXTRINSIC | 18.70           | 22.10           |
| 18       | 19.20  | EXTRINSIC | 19.20           | 22.20           |
| 19       | 19.50  | EXTRINSIC | 19.50           | 22.60           |
| 20       | 20.70  | EXTRINSIC | 20.70           | 23.10           |
| 21       | 21.20  | EXTRINSIC | 21.20           | 24.00           |
| 22       | 22.10  | EXTRINSIC | 22.10           | 24.30           |
| 23       | 24.00  | EXTRINSIC | 24.00           | 26.70           |
| 24       | 12.00  | INTRINSIC |                 | 29.70           |
| 25       | 12.00  | INTRINSIC |                 |                 |
| 26       | 12.90  | INTRINSIC |                 |                 |
| 27       | 13.60  | INTRINSIC |                 |                 |
| 28       | 16.60  | INTRINSIC |                 |                 |
| 29       | 17.20  | INTRINSIC |                 |                 |
| 30       | 17.50  | INTRINSIC |                 |                 |
| 31       | 18.20  | INTRINSIC |                 |                 |
| 32       | 19.10  | INTRINSIC |                 |                 |
| 33       | 19.30  | INTRINSIC |                 |                 |
| 34       | 19.80  | INTRINSIC |                 |                 |
| 35       | 20.30  | INTRINSIC |                 |                 |
| 30<br>27 | 20.50  | INTRINSIC |                 |                 |
| 20       | 20.00  | INTRINSIC |                 |                 |
| 30       | 21.50  | INTRINSIC |                 |                 |
| 10       | 21.00  | INTRINSIC |                 |                 |
| 40       | 22.10  | INTRINSIC |                 |                 |
| 42       | 22.20  | INTRINSIC |                 |                 |
| 43       | 23 10  | INTRINSIC |                 |                 |
| 44       | 24.00  | INTRINSIC |                 |                 |
| 4.5      | 24.30  | INTRINSIC |                 |                 |
| 46       | 26.70  | INTRINSIC |                 |                 |
| 47       | 29.70  | INTRINSIC |                 |                 |
|          |        |           |                 |                 |

#### **Step 4: Summary Statistics for both groups:**

Go to Stat  $\rightarrow$  Basic Statistics  $\rightarrow$  Display Descriptive Statistics;

Select C4 Intrinsic group; click OK, to see this display on the output portion:

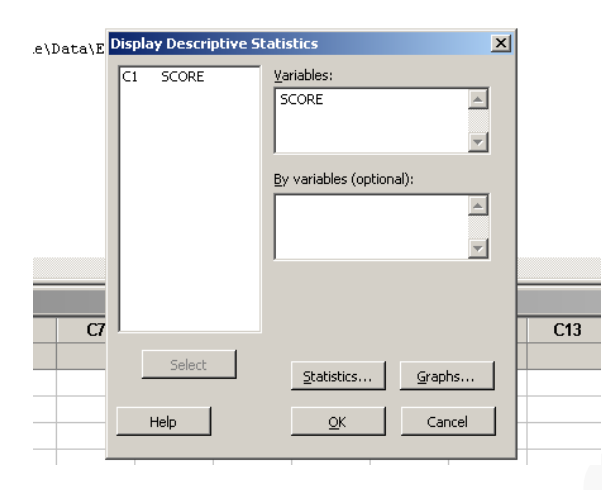

#### **Descriptive Statistics: SCORE\_INTRINSIC**

Variable Ν N\* Mean SE Mean StDev Minimum Q1 Median SCORE INTRINSIC 24 0 19.883 0.906 4.440 12.000 17.275 20.400 Q3 Variable Maximum SCORE INTRINSIC 22.500 29.700

Next, repeat for the second group: Go to Stat  $\rightarrow$  Basic Statistics  $\rightarrow$ Display Descriptive Statistics; Select C3 Extrinsic group; click OK, to see this display on the output portion:

#### **Descriptive Statistics: SCORE\_EXTRINSIC**

| Variable        | Ν   | N*   | Mean  | SE Mean | StDev | Minimum | Q1    | Median | Q3    |
|-----------------|-----|------|-------|---------|-------|---------|-------|--------|-------|
| SCORE_EXTRINSIC | 23  | 0    | 15.74 | 1.10    | 5.25  | 5.00    | 12.00 | 17.20  | 19.20 |
| Variable        | Max | imum |       |         |       |         |       |        |       |
| SCORE_EXTRINSIC | 2   | 4.00 |       |         |       |         |       |        |       |

#### Step 5: Some graphs: Side-by-side Box-plots.

Click on Graph  $\rightarrow$  Boxplot  $\rightarrow$  Select One Y with Groups; Select C1 SCORE in the left window/box, and see it appear in the box Graph Variables on the right. Next, click on the box on the right, Categorical Variables for Grouping; select C2 TREATMENT in the left box, and see it appear in the box Categorical Variables for Grouping on the right. Click on Data View and select the following: Interquartile Range box, Outlier symbols, Median symbol, Median connect line. Click OK, and see the following plot:

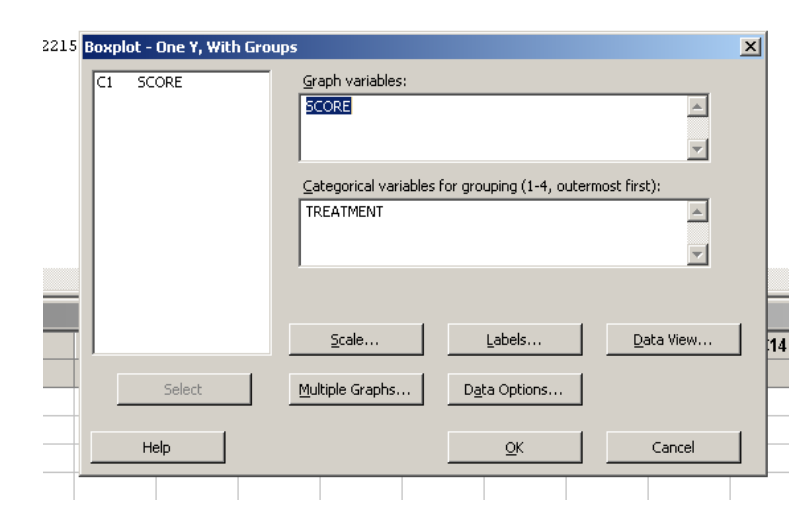

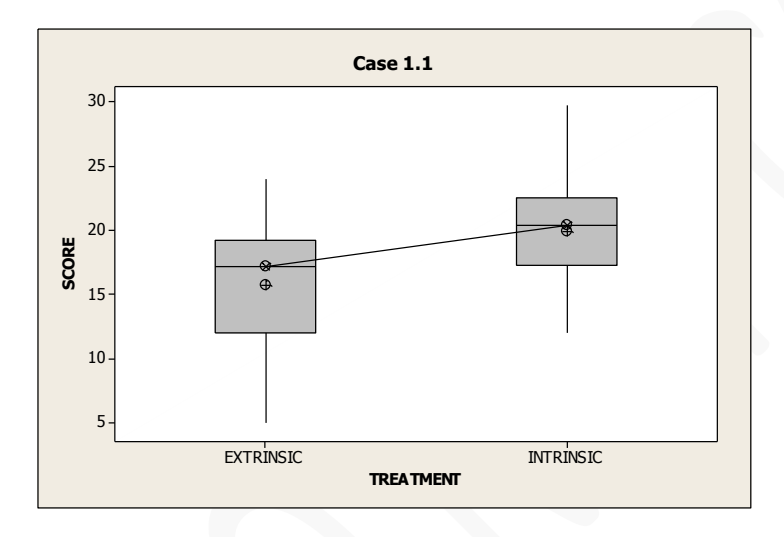

**Histograms:** Go to Graph  $\rightarrow$  Histogram; select with fit; Select SCORE\_EXTRINSIC and SCORE\_INTRINSIC in the box on the left into the Graph variables box on the right; select Multiple Graphs in separate panels on the same graph; and click OK, to get this plot.

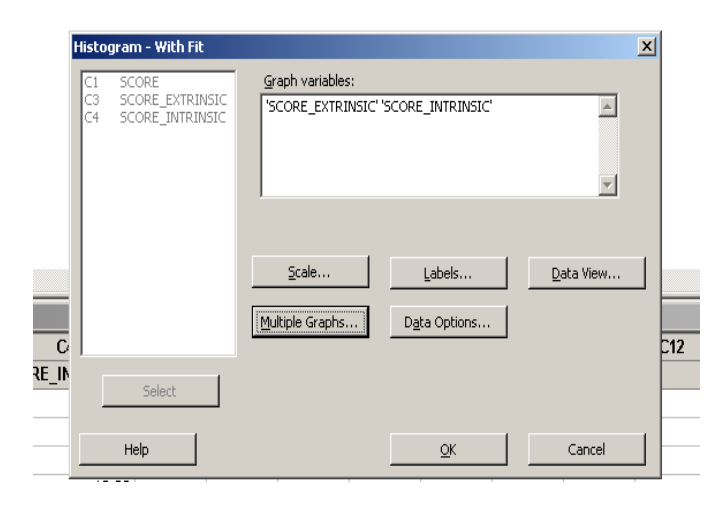

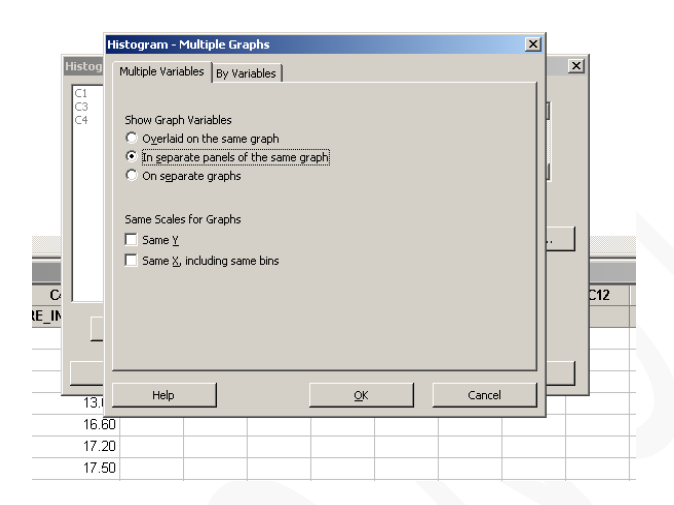

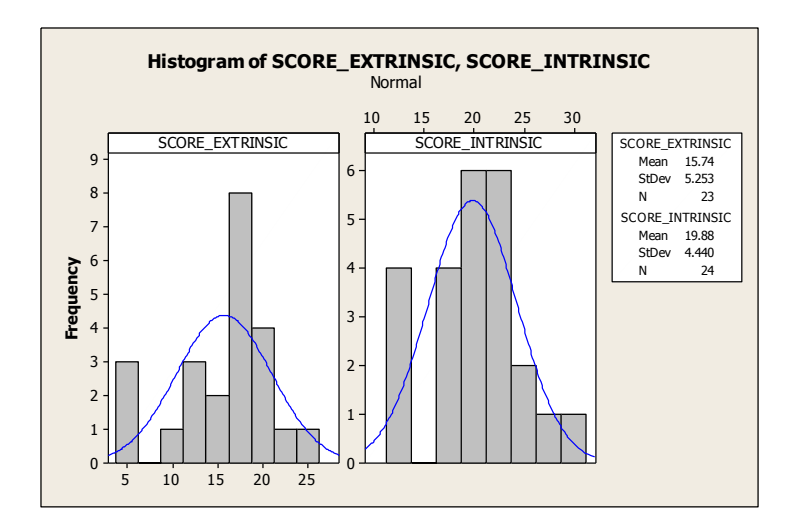

Stem-and-leaf plots: Go to Graph→Stem-and-leaf; select SCORE\_EXTRINSIC and

SCORE\_INTRINSIC in the box on the left into the Graph variables box on the right; and click Ok to see the following:

#### Stem-and-Leaf Display: SCORE\_EXTRINSIC, SCORE\_INTRINSIC

Stem-and-leaf of SCORE\_EXTRINSIC N = 23 Leaf Unit = 1.0 2 0 55 3 0 6 3 0 5 1 01 7 1 22 9 1 45 (5) 1 67777 9 1 88899

- 4 2 01
- 2 2 2
- 1 2 4

Stem-and-leaf of SCORE\_INTRINSIC N = 24 Leaf Unit = 1.0 4 1 2223 4 1 7 1 677 11 1 8999 (5) 2 00011 8 2 2223 4 2 44 2 2 6

1 2 9

#### **Step 6: Normal Probability Plots**

Go to Graphs  $\rightarrow$  Probability Plot  $\rightarrow$  Single; Select the two variables from the left into the right hand side box; select Multiple Graphs – in separate panels of the same graph and click OK.

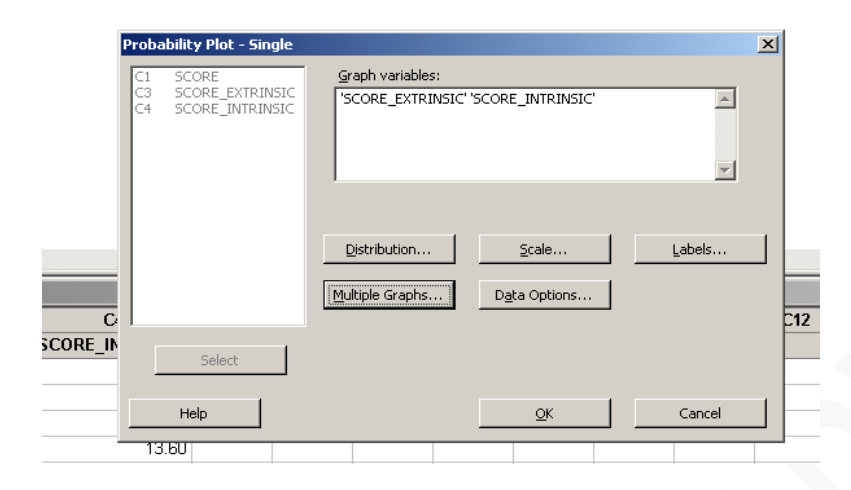

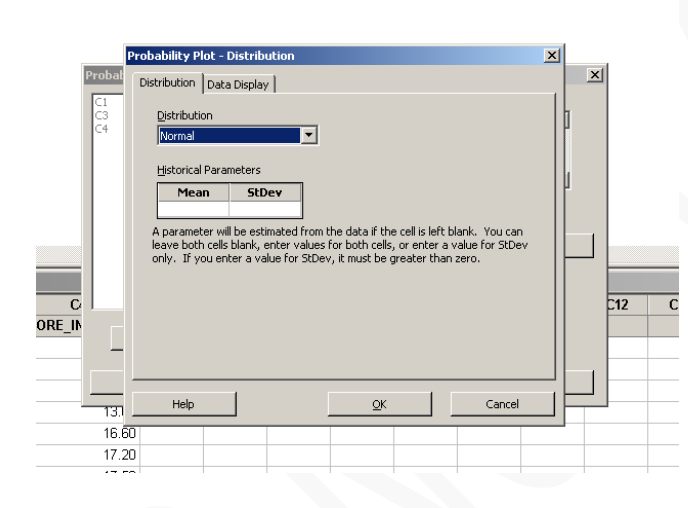

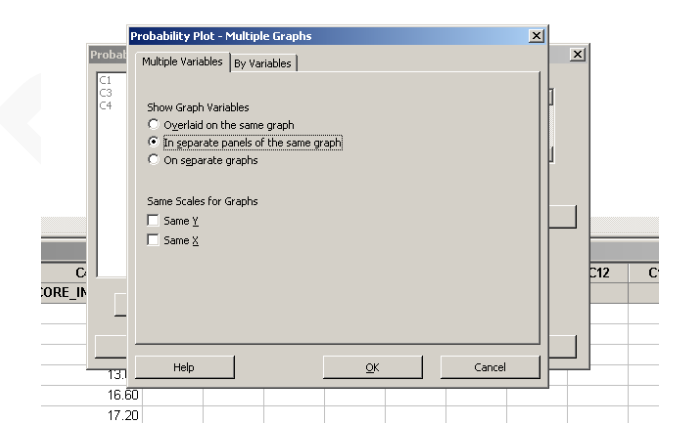

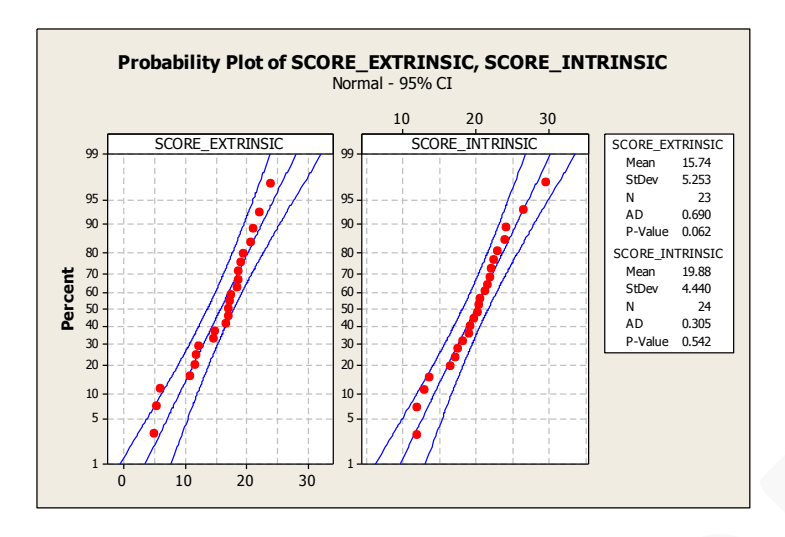

**Note:** The y-axis shows percent and values go from 0 to 1. In Minitab, this is the default option under Graphs  $\rightarrow$  Probability Plot. This is a Normal Probability Plot. It is not a Quantile-Quantile or Q-Q plot.

To create a Normal Q-Q plot, do the following steps.

Go to Graphs  $\rightarrow$  Probability Plot  $\rightarrow$  Single; Select the two variables from the left into the right hand side box; select Multiple Graphs – in separate panels of the same graph and click OK.

Click on Scale, and click on Y-Scale Type and click on Score.

| Axes and Ticks | Y-Scale Type | Gridlines | Reference Lines | Percentile Line | s |
|----------------|--------------|-----------|-----------------|-----------------|---|
| Y-Scale Type   |              |           |                 |                 |   |
| C Percent      |              |           |                 |                 |   |
| C Probability  |              |           |                 |                 |   |
| Score          |              |           |                 |                 |   |
|                |              |           |                 |                 |   |
|                |              |           |                 |                 |   |
|                |              |           |                 |                 |   |
|                |              |           |                 |                 |   |
|                |              |           |                 |                 |   |
|                |              |           |                 |                 |   |
|                |              |           |                 |                 |   |
|                |              |           |                 |                 |   |
|                |              |           |                 |                 |   |
|                |              |           |                 |                 |   |

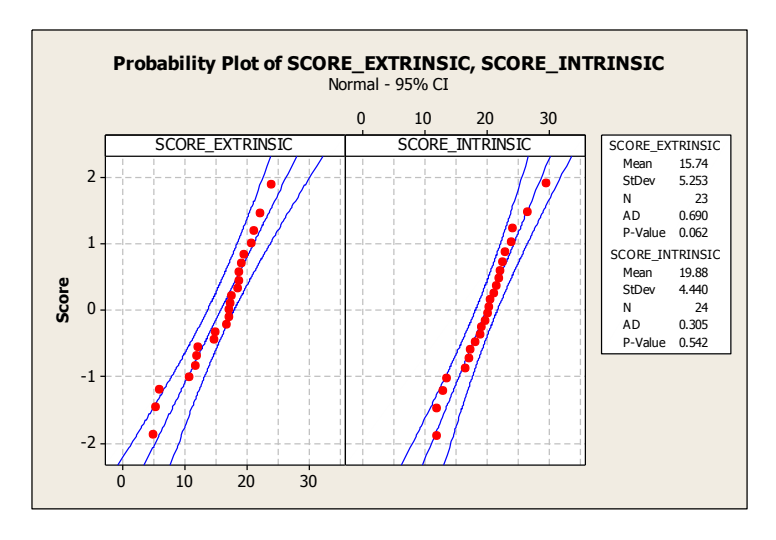

Note that the y-axis shows z-scores and not percents in this Q-Q plot.

**Note:** The information in the Probability plot and the Q-Q plot, about whether points lie along a straight line, is similar. You can use either one to assess normality, as long as you label/understand the plot/axes correctly.

#### Test for equal variances (needs normality assumption on both samples to be valid)

Go to Stat  $\rightarrow$ Basic Statistics  $\rightarrow$ 2 Variances; select two variables into the box on the right; click on Options and Hypothesized Ratio, select Variance 1/Variance 2 and click OK.

| Two-Sample Variance                                  | ×                                                                                                    |
|------------------------------------------------------|----------------------------------------------------------------------------------------------------|
| C1 Score<br>C3 Score_Extrinsic<br>C4 Score_Intrinsic | Each sample is in its own column<br>Both samples are in one column<br>Each sample is in its own column<br>Sample standard deviations<br>Sample variances |
| Select                                               | Options <u>G</u> raphs <u>R</u> esults                                                                                                    |
| Help                                                 | <u>Q</u> K Cancel                                                                                                    |

| Two-Sample Variance: Options                  | ×                           |
|-----------------------------------------------|-----------------------------|
| Ratio: (sample 1 variance) / (sample 1        | 2 variance)                 |
| Confidence level: 95.0                        |                             |
| Hypothesized ratio: 1                         |                             |
| <u>A</u> lternative hypothesis: Ratio≠ hypot  | hesized ratio 💌             |
| □ <u>U</u> se test and confidence intervals b | ased on normal distribution |
|                                               |                             |
| Help                                          | OK Cancel                   |
| Help                                          | OK Cancel                   |

#### Session

```
Test and CI for Two Variances: Score_Extrinsic, Score_Intrinsic
Method
Null hypothesis
                                Variance (Score_Extrinsic) / Variance (Score_Intrinsic) = 1
Alternative hypothesis Variance (Score_Extrinsic) / Variance (Score_Intrinsic) ≠ 1
Significance level
                               \alpha = 0.05
Statistics
                                                       95% CI for

        Variable
        N
        StDev
        Variance
        Variances

        Score_Extrinsic
        23
        5.253
        27.590
        (15.433, 58.939)

        Score_Intrinsic
        24
        4.440
        19.709
        (11.517, 39.995)

Ratio of standard deviations = 1.183
Ratio of variances = 1.400
95% Confidence Intervals
                                     CI for
                                Variance
           CI for StDev
Method
                Ratio
                                      Ratio
Bonett (0.731, 1.884) (0.535, 3.550)
Levene (0.659, 2.045) (0.434, 4.180)
Tests
                              Test
Method DF1 DF2 Statistic P-Value
           -
Bonett
                   _
                                          0.441
                                  _
             1 45
                               0.36 0.552
Levene
•
```

# **Two-sample t-test :** we are doing the pooled t-test here (**needs normality and equal variances assumptions to be valid**)

Go to Stat  $\rightarrow$  Basic Statistics  $\rightarrow$  2-Sample t;

Select Samples in two different columns;

Select C4 Intrinsic group into the window/box for the First group, and select C3 Extrinsic group into the window/box for the Second group; select Assume equal variances, and click OK to see the following display in the Output area:

|                                                                                                    | Con                                                                                                    |        |
|----------------------------------------------------------------------------------------------------|----------------------------------------------------------------------------------------------------|--------|
| C1 Score<br>C3 Score_Extrinsic<br>C4 Score_Intrinsic                                                                                | Both samples are in one column<br>Both samples are in one column<br>Each sample is in its own column<br>Summarized data<br>Sample IDs: |        |
| Select                                                                                                    | Optio <u>n</u> s                                                                                                    | araphs |
| Help                                                                                                    | <u>O</u> K                                                                                                    | Cancel |
| Two-Sample t for the Ma                                                                                                    | ean                                                                                                    | 23     |
| Two-Sample t: Opt                                                                                                    |                                                                                                    | × L    |
|                                                                                                    | ions                                                                                                    |        |
| C<br>C<br>Difference = (sampl                                                                                                    | le 1 mean) - (sample 2 mean)                                                                                                    |        |
| C<br>C<br>Difference = (sampl                                                                                                    | le 1 mean) - (sample 2 mean)<br>95.0                                                                                                   |        |
| C<br>C<br>Difference = (sampl<br><u>C</u> onfidence level:<br><u>H</u> ypothesized difference                                       | le 1 mean) - (sample 2 mean)<br>95.0<br>ence: 0.0                                                                                      | •      |
| C<br>C<br>Difference = (sample<br><u>C</u> onfidence level:<br><u>Hypothesized difference</u><br><u>A</u> lternative hypothe        | le 1 mean) - (sample 2 mean)<br>95.0<br>ence: 0.0<br>esis: Difference ≠ hypothesized difference                                        |        |
| C<br>C<br>Difference = (sampl<br>Confidence level:<br>Hypothesized different<br>Alternative hypothe                                 | le 1 mean) - (sample 2 mean)<br>95.0<br>ence: 0.0<br>ence: Difference ≠ hypothesized difference<br>ariances                            | •      |
| C<br>C<br>Difference = (sampl<br>Confidence level:<br>Hypothesized different<br>Alternative hypothe<br>I<br>Assume equal va<br>Help | le 1 mean) - (sample 2 mean)<br>95.0<br>ence: 0.0<br>esis: Difference ≠ hypothesized difference<br>ariances<br>QK Canc                 |        |

Two-sample T for SCORE\_INTRINSIC vs SCORE\_EXTRINSIC N Mean StDev SE Mean SCORE\_INTRINSIC 24 19.88 4.44 0.91 SCORE\_EXTRINSIC 23 15.74 5.25 1.1 Difference = mu (SCORE\_INTRINSIC) - mu (SCORE\_EXTRINSIC) Estimate for difference: 4.14 95% CI for difference: (1.29, 7.00) T-Test of difference = 0 (vs not =): T-Value = 2.93 P-Value = 0.005 DF = 45 Both use Pooled StDev = 4.8541 Note: You should compare the results you obtained here with the Statistical Conclusion in <u>*R&S p. 3*</u>.

#### Step 7: Discussion of Results and Scope of Inference:

The observed p-value of the test is 0.005, which is less than the pre-chosen level of significance  $\alpha = 0.05$ . Therefore, we reject the null hypothesis at the 5% level of significance.

### Case 1.1.2. Sex Discrimination in Employment - An Observational Study

Step 1: Copy the data into a Minitab Worksheet: use these steps: File  $\rightarrow$  Open Worksheet  $\rightarrow$  Browse your local directory and upload the csv file case0102.csv. The data consists of SALARY for FEMALES and those for MALES stacked one on top of the other.

**Step 2:** you can un-stack the data. To do this, go to Data  $\rightarrow$  Unstack Columns  $\rightarrow$  select variable C1 Salary into the window/box labeled Unstack the Data in;

Select C2 SEX into the window/box labeled Using Subscripts in; Store un-stacked data: click on After last column in use;

Un-tick Name the Columns containing the un-stacked data; click OK.

This will create 2 new columns in your worksheet, C3 and C4, which are titled SALARY\_FEMALE and SALARY\_MALE

**Step 3: Display Data** 

| Row | SALARY | FEMALE | SALARY_MALE |
|-----|--------|--------|-------------|
| 1   | 3900   | 4620   |             |
| 2   | 4020   | 5040   |             |
| 3   | 4290   | 5100   |             |
| 4   | 4380   | 5100   |             |
| 5   | 4380   | 5220   |             |
| 6   | 4380   | 5400   |             |
| 7   | 4380   | 5400   |             |
| 8   | 4380   | 5400   |             |
| 9   | 4440   | 5400   |             |
| 10  | 4500   | 5400   |             |
| 11  | 4500   | 5700   |             |
| 12  | 4620   | 6000   |             |
| 13  | 4800   | 6000   |             |
| 14  | 4800   | 6000   |             |
| 15  | 4800   | 6000   |             |
| 16  | 4800   | 6000   |             |
| 17  | 4800   | 6000   |             |
| 18  | 4800   | 6000   |             |
| 19  | 4800   | 6000   |             |
| 20  | 4800   | 6000   |             |
| 21  | 4800   | 6000   |             |
| 22  | 4800   | 6000   |             |
| 23  | 4980   | 6000   |             |
| 24  | 5100   | 6000   |             |
| 25  | 5100   | 6300   |             |
| 26  | 5100   | 6600   |             |
| 27  | 5100   | 6600   |             |
| 28  | 5100   | 6600   |             |
| 29  | 5100   | 6840   |             |
| 30  | 5160   | 6900   |             |
| 31  | 5220   | 6900   |             |
| 32  | 5220   | 8100   |             |
| 33  | 5280   |        |             |
| 34  | 5280   |        |             |
| 35  | 5280   |        |             |
| 36  | 5400   |        |             |
| 37  | 5400   |        |             |
| 38  | 5400   |        |             |
| 39  | 5400   |        |             |
| 40  | 5400   |        |             |

| 41                   | 5400                         |
|----------------------|------------------------------|
| 42                   | 5400                         |
| 43                   | 5400                         |
| 44                   | 5400                         |
| 45                   | 5400                         |
| 46                   | 5400                         |
| 47                   | 5400                         |
| 48                   | 5520                         |
| 49                   | 5520                         |
| 50                   | 5580                         |
| 51                   | 5640                         |
| 52                   | 5700                         |
| 53                   | 5700                         |
| 54                   | 5700                         |
| 55                   | 5700                         |
| 56                   | 5700                         |
| 50                   | 5700                         |
| ~ 7                  | <000                         |
| 57                   | 6000                         |
| 57<br>58             | 6000<br>6000                 |
| 57<br>58<br>59       | 6000<br>6000<br>6120         |
| 57<br>58<br>59<br>60 | 6000<br>6000<br>6120<br>6300 |

#### **Step 4: Summary Statistics for both groups:**

Go to Stat  $\rightarrow$  Basic Statistics  $\rightarrow$  Display Descriptive Statistics; Select Salary\_Female and Salary\_Male ; click OK, to see this display on the output portion:

#### **Descriptive Statistics: SALARY\_FEMALE, SALARY\_MALE**

Variable N N\* Mean SE Mean StDev Minimum Q1 Median Q3 SALARY\_FEMALE 61 0 5138.9 69.1 539.9 3900.0 4800.0 5220.0 5400.0 SALARY\_MALE 32 0 5957 122 691 4620 5400 6000 6225

Variable Maximum SALARY\_FEMALE 6300.0 SALARY\_MALE 8100

#### Step 5: Some graphs: Side-by-side Box-plots.

Click on Graph $\rightarrow$ Boxplot $\rightarrow$ Select One Y with Groups; Select C1 SALARY in the left window/box, and see it appear in the box Graph Variables on the right. Next, click on the box on the right, Categorical Variables for Grouping; select C2 SEX in the left box, and see it appear in the box Categorical Variables for Grouping on the right. Click on Data View and select the following: Interquartile Range box, Outlier symbols, Median symbol, Mean symbol, Median connect line. Click OK, and see the following plot:

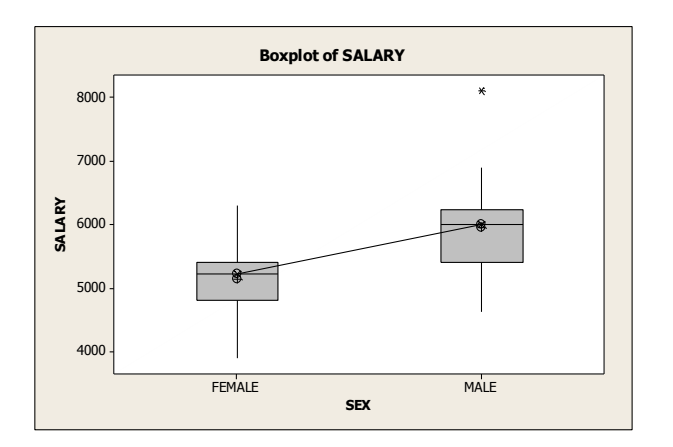

**Histograms:** Go to Graph→Histogram; select With fit; Select SALARY\_FEMALE and SALARY\_MALE in the box on the left into the Graph variables box on the right; select Multiple Graphs in separate panels on the same graph; and click OK, to get this plot.

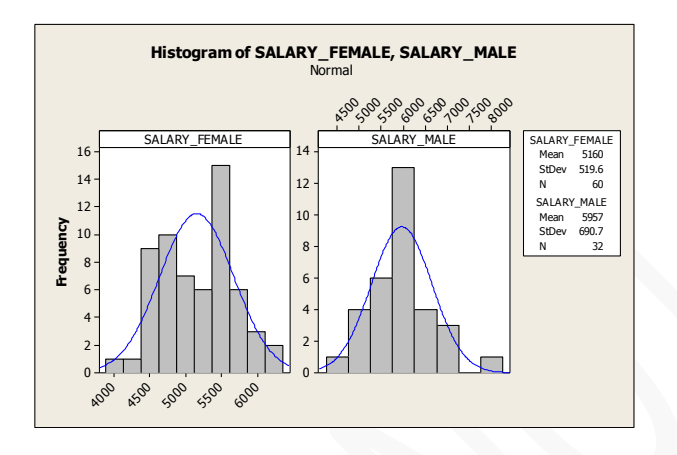

**Step 6: Two-sample t-test:** we are doing the pooled t-test here. We first verify whether assumptions for this procedure are valid.

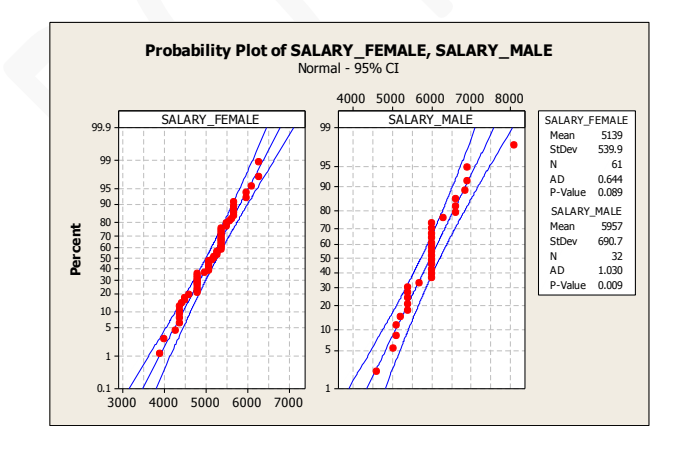

#### Test and CI for Two Variances: Salary\_Female, Salary\_Male

Method

```
Null hypothesis \sigma(\text{Salary Female}) / \sigma(\text{Salary Male}) = 1
Alternative hypothesis \sigma(Salary\_Female) / \sigma(Salary\_Male) \neq 1
Significance level \alpha = 0.05
Statistics
Variable
             N StDev Variance 95% CI for StDevs
Salary Female 61 539.871 291460.328 (463.067, 650.308)
Salary_Male 32 690.733 477112.500 (499.792, 1016.906)
Ratio of standard deviations = 0.782
Ratio of variances = 0.611
95% Confidence Intervals
                         CI for
        CI for StDev
                       Variance
           Ratio
                          Ratio
Method
Bonett (0.560, 1.167) (0.313, 1.363)
Levene (0.624, 1.361) (0.389, 1.853)
Tests
                    Test
Method DF1 DF2 Statistic P-Value
Bonett - - 0.180
Levene 1 91
                   0.19 0.666
```

Go to Stat  $\rightarrow$  Basic Statistics  $\rightarrow$ 2-Sample t; Select Samples in two different columns; Select Salary\_Female in the window/box for the First group, and select Salary\_Male group into the window/box for the Second group; select Assume equal variances, and click OK to see the following display in the Output area:

#### **Two-Sample T-Test and CI: SALARY, SEX** Two-sample T for SALARY

 SEX
 N
 Mean
 StDev
 SE
 Mean

 FEMALE
 61
 5139
 540
 69

 MALE
 32
 5957
 691
 122

Difference = mu (FEMALE) - mu (MALE) Estimate for difference: -818 95% CI for difference: (-1076, -560) T-Test of difference = 0 (vs not =): T-Value = -6.29 P-Value = 0.000 DF = 91 Both use Pooled StDev = 595.5707 Try this:

Go to Stat  $\rightarrow$ Basic Statistics  $\rightarrow$ 2-Sample t; Select Samples in two different columns; Select Salary\_Male in the window/box for the First group, and select Salary\_Female group into the window/box for the Second group; select Assume equal variances, and click OK to see the numbers given in **R&S**.